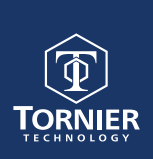

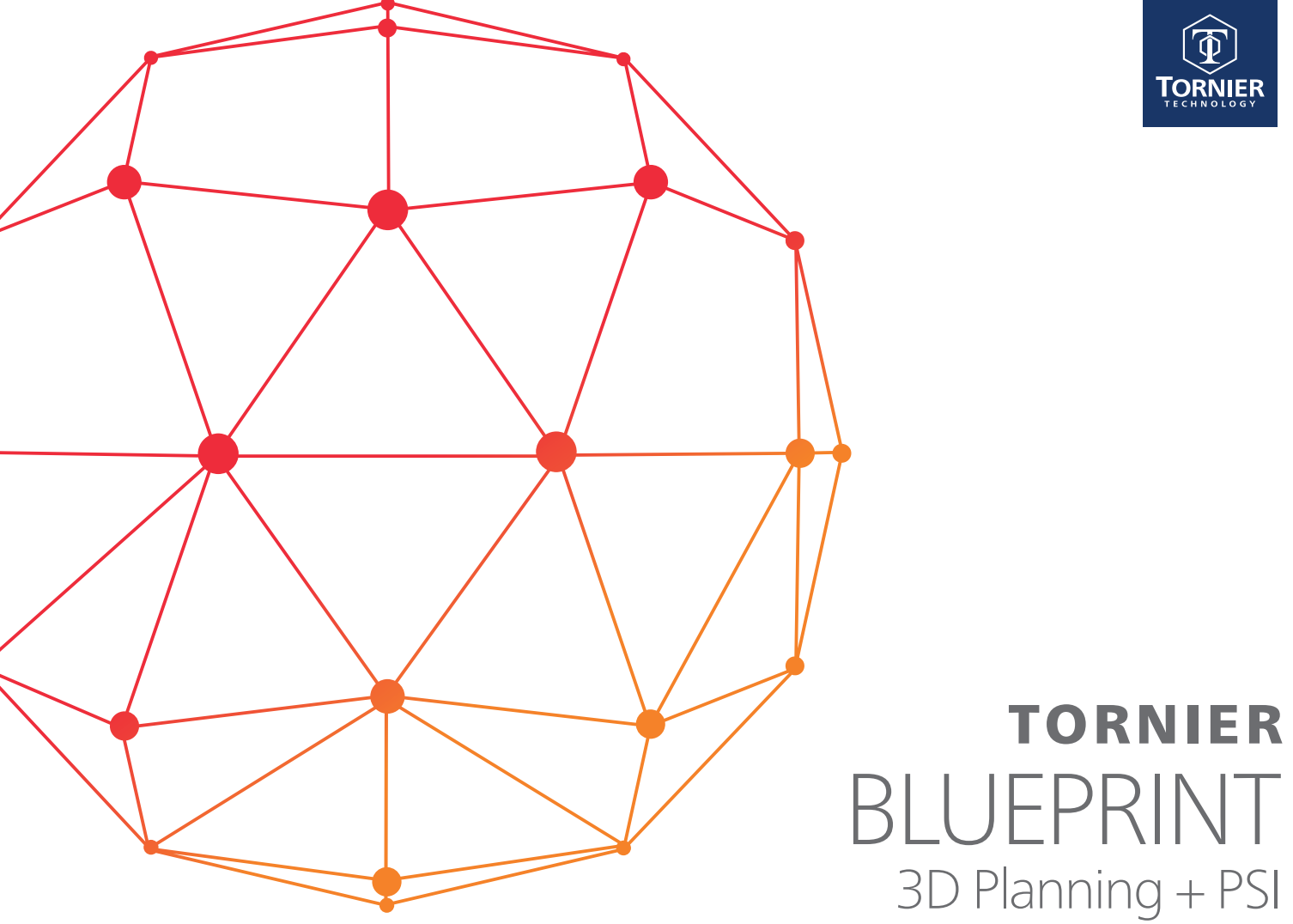

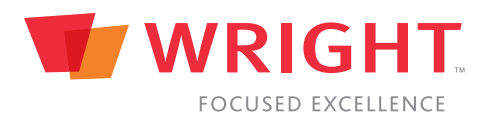

## Contents

| Introduction to the BLUEPRINT Protocol | .3 |
|----------------------------------------|----|
| Patient Preparation                    | .4 |

# **BLUEPRINT** Protocols

| GE Scanners                                    | 5 |
|------------------------------------------------|---|
| Siemens Scanners                               | 6 |
| Canon/Toshiba Scanners                         | 7 |
| Philips Scanners                               | 8 |
| Uploading DICOM Images Via the BLUEPRINT Cloud | 9 |

### Introduction to the BLUEPRINT CT Protocol

This document describes the guidelines for a Shoulder CT-Scan to be processed by the BLUEPRINT 3D Planning Software, using **no contrast.** 

BLUEPRINT utilizes only the thin axial DICOM images from the CT scan.

The software automatically creates a 3D model (using the thin axial images) that the surgeon uses to virtually plan shoulder replacement surgery using the Wright Medical shoulder implant portfolio:

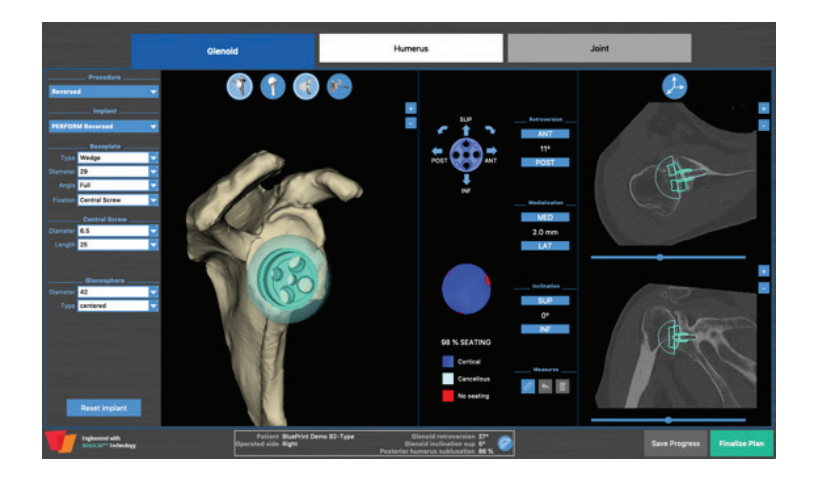

The thin axial images can to be uploaded directly into the ordering physician's BLUEPRINT account via our secure cloud.

If the physician has requested the images be uploaded through the cloud, refer to page 9 for instructions.

If you are unable to upload to the physician's BLUEPRINT account, the thin axial images may need to be burned to a CD or a USB drive and given to the physician if their PACS software will not allow them to download the DICOM file.

If you have any questions or require any assistance, please contact us at:

Email: blueprint\_us@wright.com Phone: 855.378.1459 Managed 8:00am–5:00pm CST

If you would like to see what else we are accomplishing at Wright Medical utilizing BLUEPRINT, please visit us at www.shoulderblueprint.com.

## Patient Preparation & Scan Instructions

#### **Patient Prep**

Verify that metal and contrast are not present within the shoulder you are scanning.

If metal is present in the opposing shoulder, place the opposing arm above the patient's head, resting on a pillow.

Place patient supine on the table with humerus along the trunk of the patient. Arm/ Humerus is in the neutral position with the patient's thumb up.

Iso-Center the patient to avoid any out of field artifact. You may place a small pillow between the humerus and the trunk of the patient.

#### **Breathing instructions**

Patient is to hold their breath. If a breath hold is not possible, shallow breathing is necessary to prevent motion.

#### Scan Range

Start the scan a few slices above the AC joint, include the entire scapula and a few slices below the inferior angle of the scapula. The medial border of the scapula must be shown in the scan.

#### **No Gantry Tilt**

NOTE: Axial slice thickness must not be greater than 1.25 mm. The entire glenohumeral joint and scapula must be scanned. See parameters for scan range and DFOV.

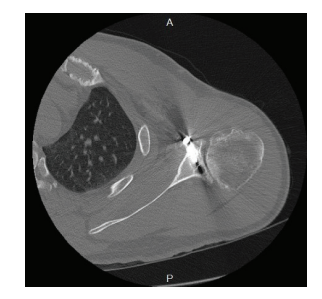

Artifacts generated by metallic implants

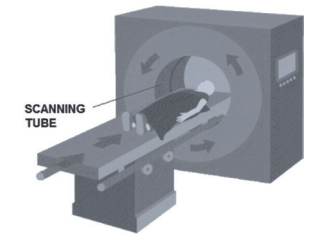

*Position of the patient in the machine* 

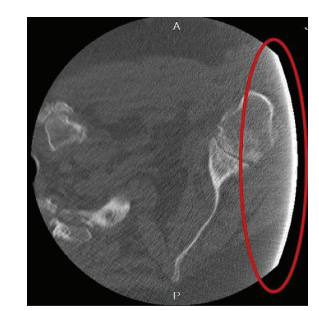

Example of incomplete projections

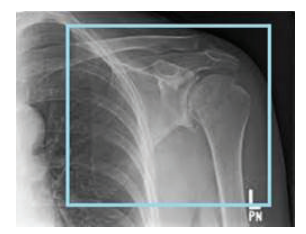

Full scan of the scapula

### **BLUEPRINT Scan Protocol for GE Scanners**

Start the scan a few slices above the AC joint, include the entire scapula and a few slices below the inferior angle of the scapula. The medial border of the scapula must be shown in the scan.

#### **IMPORTANT:**

- No Gantry Tilt
- No Contrast
- All Slices must have the same Field of View and same Slice Spacing
- BLUEPRINT requires the <u>.625 mm or 1.25 mm axial images (do not exceed</u> <u>1.25 mm)</u>
- Matrix <u>must be</u> 512 x 512

| Parameter         | Setting                                |
|-------------------|----------------------------------------|
| Modality          | CT Shoulder without contrast           |
| Kernel /Algorithm | Bone                                   |
| KVP               | 120 or 140                             |
| mA                | Auto                                   |
| Slice Thickness   | .625 mm x .625 mm or 1.25 mm x 1.25 mm |
| Detector Coverage | Maximum                                |
| Pitch             | 0.9 or less                            |
| Rotation Time     | 1 second or less                       |
| Exposure Time     | 1000 ms                                |
| Matrix            | 512 x 512                              |
| DFOV              | 25 cm to 32 cm                         |

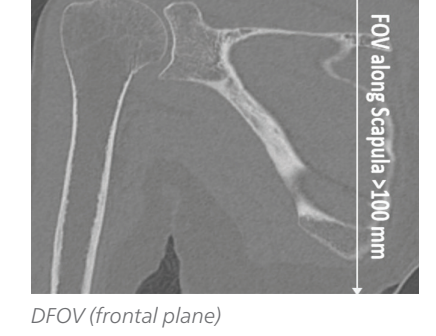

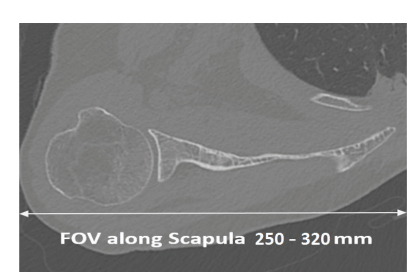

DFOV (axial plane)

Set DICOM tag "Study Description" to "BLUEPRINT thin axials."

## **BLUEPRINT Scan Protocol for Siemens Scanners**

Start the scan a few slices above the AC joint, include the entire scapula and a few slices below the inferior angle of the scapula. The medial border of the scapula must be shown in the scan.

#### **IMPORTANT:**

- No Gantry Tilt
- No Contrast
- All Slices must have the same Field of View and same Slice Spacing
- BLUEPRINT requires the <u>1 mm or thinner axial images</u>
- Matrix <u>must be</u> 512 x 512

• Siemens Somatom GO scanners must be manually set to a squared matrix.

| Parameter         | Setting                                                                                  |
|-------------------|------------------------------------------------------------------------------------------|
| Modality          | CT Shoulder without contrast                                                             |
| Kernel /Algorithm | Bone 70's - Set window to Bone                                                           |
| KVP               | 120 or 140                                                                               |
| mA                | Auto                                                                                     |
| Slice thickness   | 1mm x 1mm or thinner                                                                     |
| Detector Coverage | Maximum                                                                                  |
| Pitch             | 0.9 or less                                                                              |
| Rotation Time     | 1 second or less                                                                         |
| Exposure Time     | 1000 ms                                                                                  |
| Matrix            | 512 x 512 - Somatom GO scanner <u>must be</u><br><u>manually set to a squared matrix</u> |
| DFOV              | 250 mm to 320 mm                                                                         |

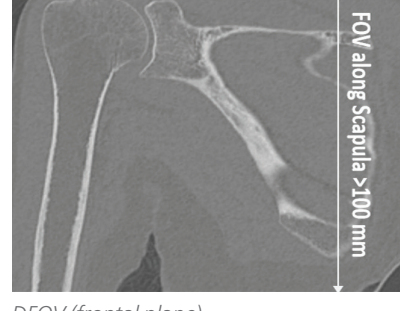

DFOV (frontal plane)

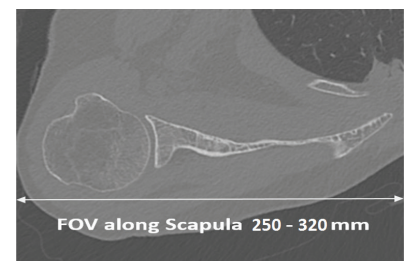

DFOV (axial plane)

Set DICOM tag "Study Description" to "BLUEPRINT thin axials."

### **BLUEPRINT Scan Protocol for Toshiba/Canon Scanners**

Start the scan a few slices above the AC joint, include the entire scapula and a few slices below the inferior angle of the scapula. The medial border of the scapula must be shown in the scan.

#### **IMPORTANT:**

- No Gantry Tilt
- No Contrast
- All Slices must have the same Field of View and same Slice Spacing
- BLUEPRINT requires the <u>.5x.5 mm or 1x1 mm axial images</u> (do not exceed 1x1 mm)
- Matrix <u>must be</u> 512 x 512
- Standard bone volumes are required

| Parameter              | Setting                                       |
|------------------------|-----------------------------------------------|
| Modality               | CT Shoulder without contrast                  |
| Kernel /Algorithm      | Bone Standard                                 |
| KVP                    | 120/130 - 135/140 (depending on your scanner) |
| mA                     | Auto                                          |
| Slice thickness        | .5 mm x .5 mm or 1 mm x 1 mm (do not exceed)  |
| Detector Size/Coverage | Maximum                                       |
| Pitch                  | 0.9 or less                                   |
| Rotation Time          | 1 second or less                              |
| Exposure Time          | 1000 ms                                       |
| Matrix                 | 512 x 512                                     |
| DFOV                   | 250 mm to 320 mm                              |

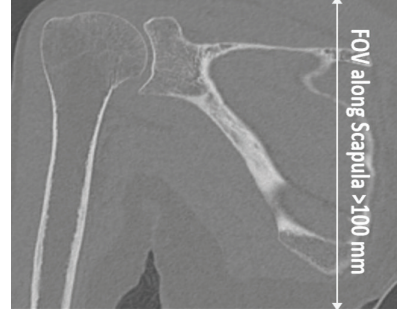

DFOV (frontal plane)

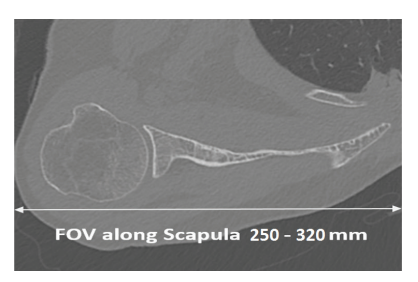

DFOV (axial plane)

Set DICOM tag "Study Description" to "BLUEPRINT thin axials."

### **BLUEPRINT Scan Protocol for Philips Scanners**

Start the scan a few slices above the AC joint, include the entire scapula and a few slices below the inferior angle of the scapula. The medial border of the scapula must be shown in the scan.

#### **IMPORTANT:**

- No Gantry Tilt
- No Contrast
- All Slices must have the same Field of View and same Slice Spacing
- BLUEPRINT requires the 1.25 mm or thinner axial images
- Matrix <u>must be</u> 512 x 512

| Parameter           | Setting                |
|---------------------|------------------------|
| Modality            | Body                   |
| Collimation         | 64 x .625              |
| Kernel /Algorithm   | Bone                   |
| KVP                 | 120 or 140             |
| mA                  | Auto                   |
| Thickness/Increment | 1.25/1.25              |
| Detector Coverage   | Maximum                |
| Pitch               | 0.8                    |
| Rotation Time       | 1                      |
| Exposure Time       | 1000 ms                |
| Matrix              | 512 x 512              |
| DFOV                | 250 mm to 320 mm       |
| Resolution          | High                   |
| Filter              | Sharp                  |
| Bone Window         | Set a preferred window |

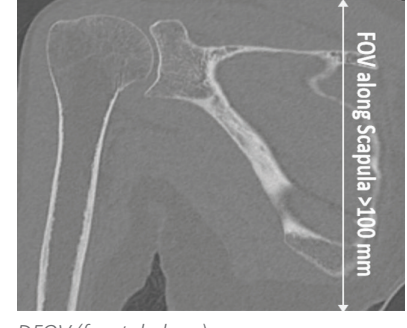

DFOV (frontal plane)

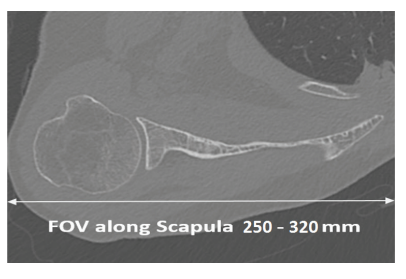

DFOV (axial plane)

Set DICOM tag "Study Description" to "BLUEPRINT thin axials."

# Uploading DICOM Images Via the BLUEPRINT Cloud

The thin axial images can to be uploaded directly into the ordering physician's BLUEPRINT account via our secure cloud system. If the ordering physician has requested this, follow these instructions:

### How to Register for a BLUEPRINT CT Scan Technologist Account

- STEP 1: Go to: https://oms.tornierblueprint.com/register and complete the registration form or www.shoulderblueprint.com and click **REGISTER** in the top right hand corner.
- STEP 2: Once you receive the account activation email, verify your email address and create your password.

### Accessing your Online Account (the place where you upload DICOM images)

STEP 1: Go to: https://oms.tornierblueprint.com/auth/login and enter your credentials or www.shoulderblueprint.com and click SIGN IN in the top right hand corner.

#### Adding an Ordering Physician to your Upload List

STEP 1: Navigate to the "DICOM Upload" tab from the left-hand menu, and search for the ordering physician by clicking "ADD NEW SURGEON."

NOTE: Search ordering physician by last name & verify their "Center"

**STEP 2:** Select the ordering physician's name and click **Confirm** 

### Uploading a DICOM to the Ordering Physicians BLUEPRINT Account

STEP 1: Drag & Drop on the screen or upload the patient's DICOM file from your computer.

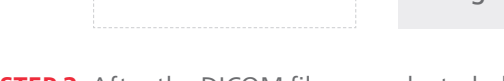

Drop Exam here or click to Browse

**IMPORTANT:** Files must be unzipped, extracted or uncompressed to be uploaded. Drag & Drop functionality is NOT compatible with using Internet Explorer. Use Google Chrome or Mozilla Firefox.

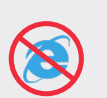

STEP 2: After the DICOM files are selected, click De-Identify and Upload Files

STEP 3: Once the upload is complete, the files are automatically pre-processed for 3D reconstruction errors and sent to the surgeon's BLUEPRINT account.

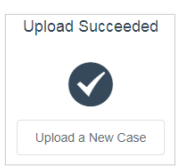

#### NOTE:

- ONLY the thin 1.25mm (or thinner) DICOM axial images can be uploaded through the cloud.
- No JPEG images will be accepted.
- No reformatted images will be accepted.

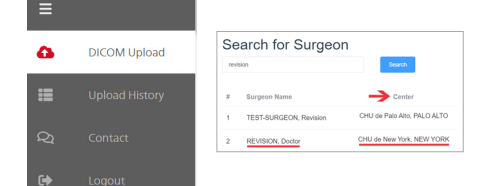

#### **BLUEPRINT 3D PLANNING SOFTWARE HELPLINE**

Email: blueprint\_us@wright.com Phone: 855.378.1459 Managed 8:00am-5:00pm CST

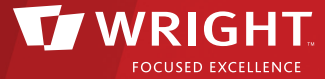

#### Wright Medical Technology, Inc. 1023 Cherry Road Memphis, TN 38117 + 1 800 238 7117 + 1 901 867 9971 www.wright.com

10801 Nesbitt Avenue South Bloomington, MN 55437 + 1 888 867 6437 + 1 952 426 7600 www.wright.com

#### MANUFACTURER Tornier SAS 161 Rue Lavoisier 38330 Montbonnot Saint Martin France +33 (0)4 76 61 35 00

Proper surgical procedures and techniques are the responsibility of the medical professional. This material is furnished for information purposes only. Each surgeon must evaluate the appropriateness of the material based on his or her personal medical training and experience. Prior to use of any Tornier implant system, the surgeon should refer to the product package insert for complete warnings, precautions, indications, contraindications, and adverse effects. Package inserts are also available by contacting Wright. Contact information can be found in this document and the package insert. The BLUEPRINT Glenoid Guides are intended to be used as surgical instruments to assist in the intraoperative positioning of glenoid components used with total anatomic or reversed should arthroplasty procedures.

and <sup>®</sup> denote Trademarks and Registered Trademarks of Wright Medical Group N.V. or its affiliates. ©2020 Wright Medical Group N.V. or its affiliates. All Rights Reserved.

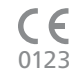

CE marking is only valid if it is also mentioned on the external package labeling. 0123